## File Sharing Using Mac OS 10.6 – Snow Leopard (Notes)

Communications Lab Notes • Department of Technology Education • John Jay High School • Mr. Butler

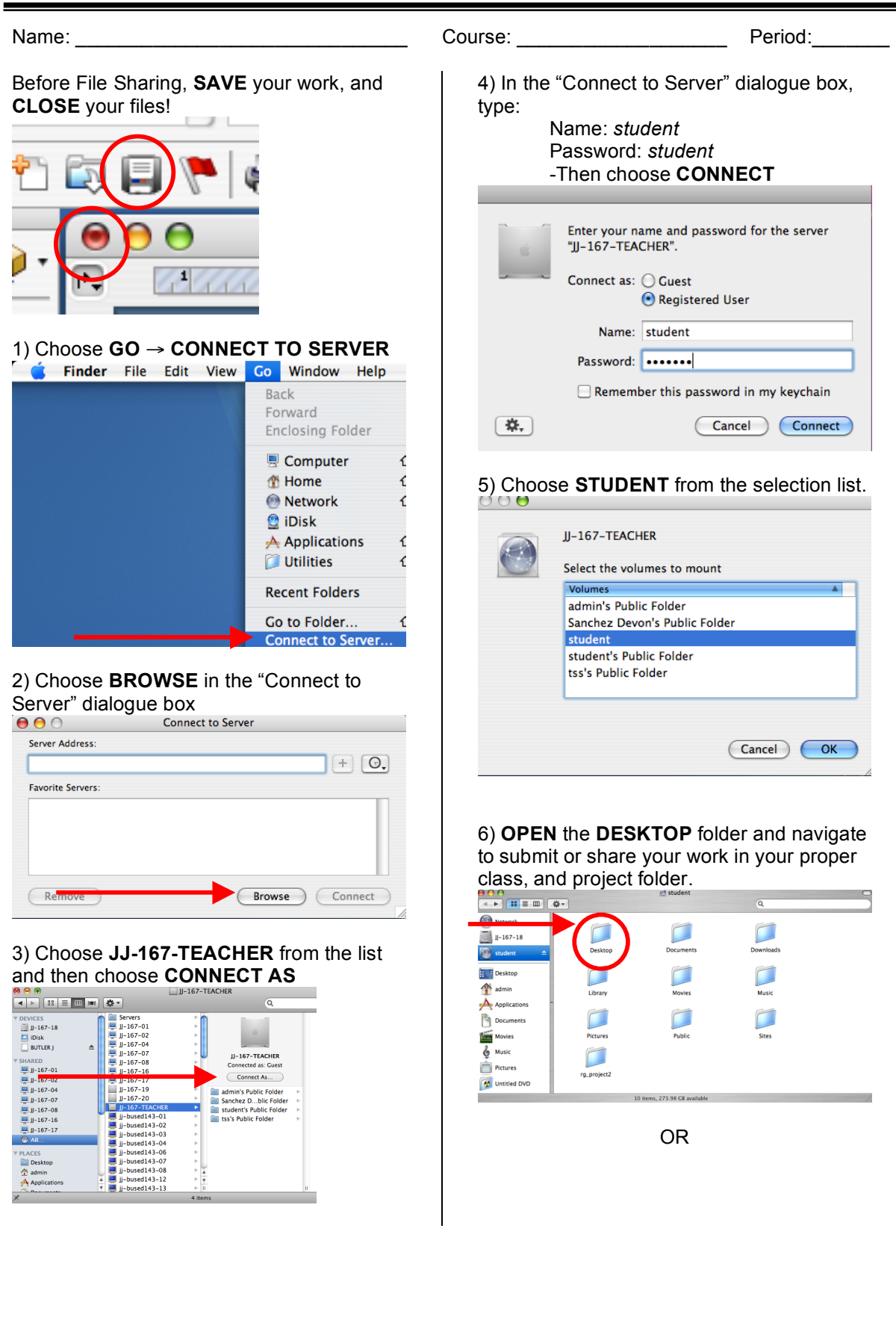

| Image: Servers Image: Servers Image: |  |
|----------------------------------------------------------------------------------------------------|--|
| DVCCS Servers Detatop   □-167-12 □-167-01 □-167-01 □-0000   □-0000 □-167-02 □-167-02 □-0000   □-0107-02 □-167-03 □-167-04 □-167-04   □-167-03 □-167-04 □-167-04 □-167-04   □-167-04 □-167-04 □-167-04 □-167-04   □-167-05 □-167-04 □-167-04 □-167-04   □-167-04 □-167-04 □-167-04 □-167-04                                                                                                    |  |
| J-147-03 J-157-20 addition of Public Folder addition of Public Folder   J-147-04 J-157-20 addition of Public Folder addition of Public Folder   J-147-06 J-157-70 Bandred Of Folder addition of Public Folder   J-147-06 J-157-70 Bandred Of Folder addition of Public Folder   J-147-06 J-157-70 Bandred Of Folder addition of Public Folder   J-147-06 J-157-70 Bandred Of Folder addition of Public Folder   J-147-06 J-157-70 Bandred Of Folder addition of Public Folder   J-147-06 J-159-70 J-159-70 Bandred Of Folder   J-147-07 J-159-70 Bandred Of Folder addition of Folder   J-147-06 J-159-70 J-159-70 Bandred Of Folder   J-147-07 J-159-70 J-159-70 Bandred Of Folder   J-147-08 J-159-70 J-159-70 Bandred Of Folder   J-159-70 J-159-71 J-159-70 Bandred Of Folder   J-159-71 J-159-71 J-159-71 J-159-71   J-159-71 J-159-71                                                                                                    |  |
| 28 items, 148.31 GB available                                                                                                    |  |

7) When you are finished, **DISCONNECT** or **EJECT** 

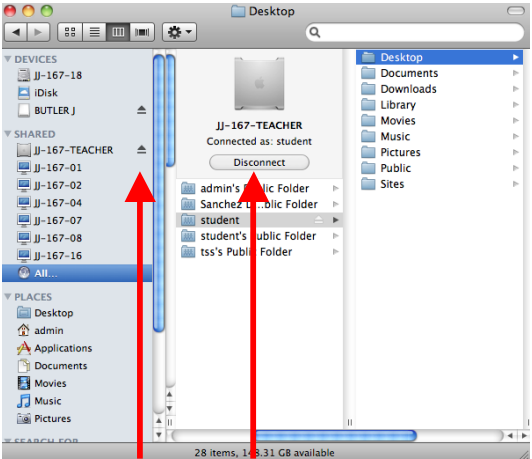